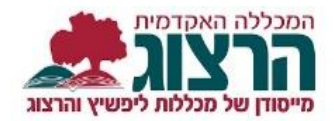

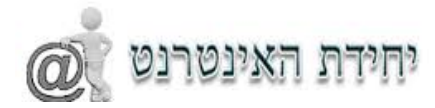

## רישום מקוון

ברישום מקוון הפרטים המוקלדים על ידכם מועברים **מידית** לתוכנת מינהל תלמידים. אשר על כן, יש לבצע הקלדה מדויקת של הנתונים.

על מנת להירשם לקורס **מענה מותאם למחוננים בכתה הטרוגנית** יש ללחוץ כאן.

<u>שימו לב:</u>

- יש להירשם לקורס <u>פעם אחת בלבד</u> (רישום כפול גורר חיוב כפול)
- מומלץ מאוד להזין כתובת מייל של ג'ימייל (כתובות של וואלה, לא מקבלות עדכונים מסיבה
  טכנית שאינה תלויה בנו)

עם הלחיצה מתקבל מסך כניסה. עליכם להקליד את מס' הזהות שלכם (9 ספרות). וללחוץ על אישור.

:דוגמא

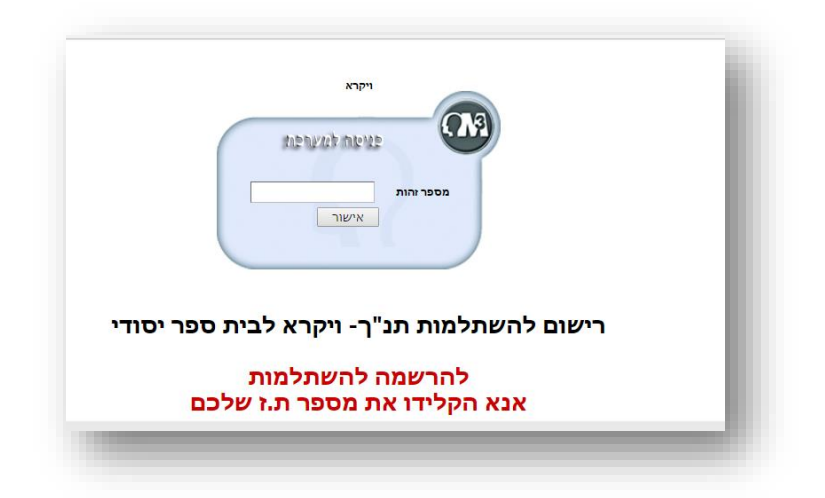

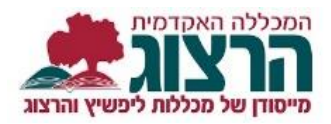

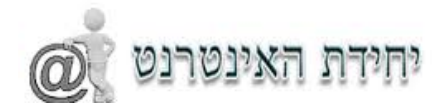

## החלק הראשון- פרטים אישיים

בחלק העליון של המסך עליכם למלא את הפרטים שלכם. חובה למלא את השדות בהם מופיעה \*.

אנא הקפידו למלא באופן מדויק את כתובת הדואר האלקטרוני שלכם ואת מספר הטלפון שלכם, באמצעות מידע זה ניצור אתכם קשר ונשלח אליכם הוראות.

יש לבחור את הקורס הרצוי מתוך הרשימה.

לחיצה על "**המשך"**.

|                   |                            |                         |       |                              | Jul                | רישום מק                |
|-------------------|----------------------------|-------------------------|-------|------------------------------|--------------------|-------------------------|
|                   |                            |                         |       |                              | פרטים אישיים       | פרטים אישיים 🈭          |
|                   | ברכה                       | שם פרטי*                |       | וילנסקי                      | שם משפחה*          | הצהרת פרטים             |
|                   | משאת מש <mark>ה 1</mark> 0 | כתובת - רחוב ומספר בית* |       | נקבה                         | מין*               | הגדרת תשלום וסיום רישום |
|                   | 0093710                    | מיקוד*                  |       | ירושלים                      | ישוב*              |                         |
|                   | 050-5679567                | טלפון נייד*             |       | 02-5679567                   | מספר טלפון         |                         |
| *                 | 25 / 🗘 3 / 🗘 1993          | תאריך לידה*             |       | brachav@herzog.ac.il         | דואר אלקטרוני*     |                         |
|                   |                            |                         | ŧ     | ות בהוראת המקצוע( 142151-0 ) | קולנוע - גישות שונ |                         |
|                   |                            | הקורס                   | מועדי |                              |                    |                         |
| עד שעה            |                            | משעה יום                | סמסטר |                              | מספר שיעור מרצה    |                         |
| אין רשומות לתצוגה |                            |                         |       |                              |                    |                         |
|                   |                            |                         |       |                              |                    |                         |
|                   |                            |                         |       |                              |                    |                         |
|                   |                            |                         |       |                              |                    |                         |
|                   |                            |                         |       | 1                            |                    |                         |
|                   |                            |                         |       | ]                            |                    | פותח ע"י ראשים בע"מ     |
|                   |                            |                         |       |                              |                    |                         |

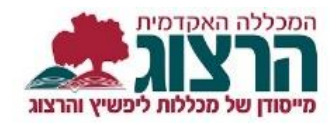

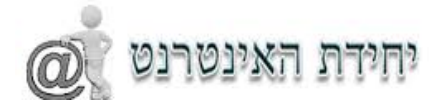

## החלק שני – הצהרת פרטים

בחלק זה תתבקשו לאשר את הנתונים שהקלדתם. זה הזמן לשוב ולבדוק שהנתונים שהוקלדו אכן מדויקים. בדקו את הפרטים ואחר כך גללו לתחתית הדף, ותוכלו לראות את הכיתוב "אני מאשר/ת" סמנו אותו ואחר כך לחצו על כפתור "המשך לביצוע תשלום".

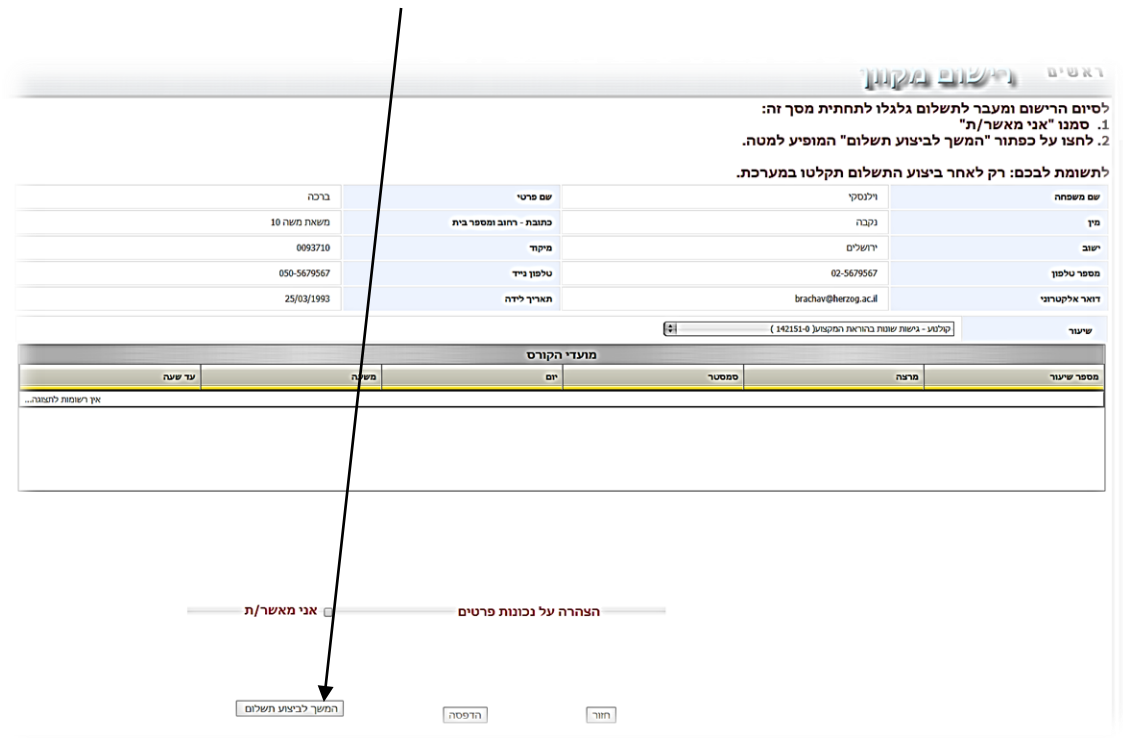

החלק השלישי – תשלום

## תזכורת! נא וודאו שזו הרשמה יחידה שלכם לקורס. רישום כפול גורם חיוב כפול!

בחלק זה יוצג חלון לתשלום באמצעות כרטיס אשראי. הקלידו את הפרטים (בשדה תעודת זהות יש להקליד 9 ספרות) ולחצו על "ביצוע תשלום"

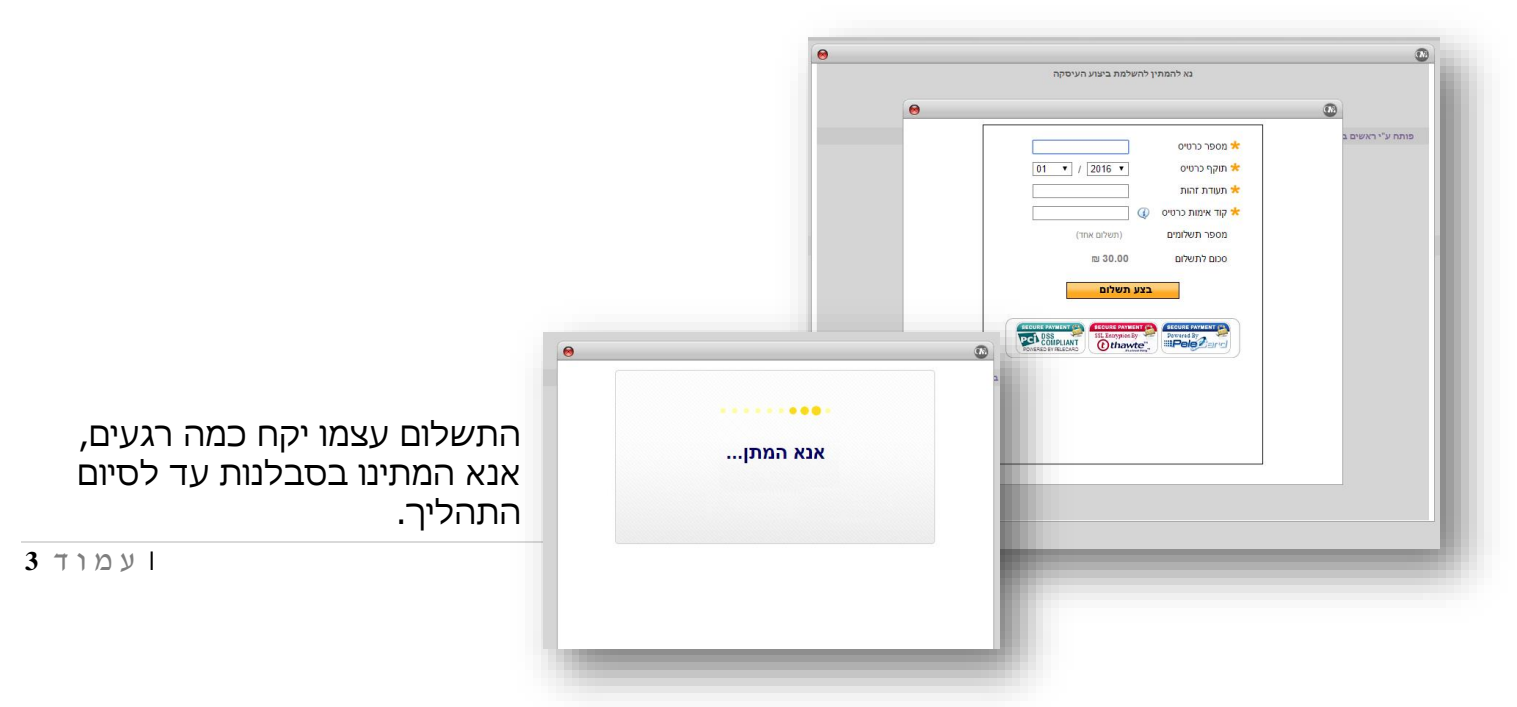

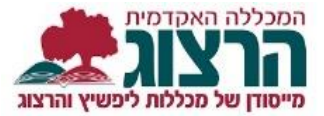

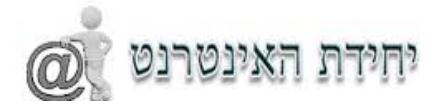

|                                                                                                    |                                                                    |                          | 😣 אי                               | תשלום אשר              |   |
|----------------------------------------------------------------------------------------------------|--------------------------------------------------------------------|--------------------------|------------------------------------|------------------------|---|
| עה כי העסקו<br>לום.<br>ע"י לחיצה על                                                                                                   | התהליך תקבלו הוד<br>וה ומספר אישור תש<br>הדפות את האושור ו         | בסיום<br>הצליר<br>נותנ ל | ור מספר 43567<br>הדפסה 🎯           | עיסקת אשראי הצליחה איש |   |
| עייוויצוו עי                                                                                                    | וופיט אונוואישורי<br>יורבכבכו                                      | / L'I I V                |                                    | יותח ע"י ראשים בע"מ    | פ |
| כיייין ליפשיץ, פיתוח מקצועי - ליפשיץ, השרכמויות מקצועי - ליפשיץ, השרכמויות בתנ"ך- ויקרא לב<br>השתלמויות בתנ"ך- ויקרא לב<br>09/10/2016 | מס.זחת<br>ס.54-9876594 9:<br>איייייייייייייייייייייייייייייייייייי | 543605 זירושלים<br>אישוו | <b>נתקבל מ</b><br>כתובת רניאל סירי |                        |   |
| פרעון סכום                                                                                                    | בנק סניף מס.חשבון תארי                                             | אסמכתא                   | מהות התשלוב                        |                        |   |
| 30.00 09/10                                                                                                    | שולם בר 2 2016/                                                    | מים 43567                | תשלום הרשמה משתל                   |                        |   |
| סה"כ 30.00                                                                                                    |                                                                    |                          |                                    |                        |   |
|                                                                                                    |                                                                    |                          | שלושים ש"ח                         |                        |   |
|                                                                                                    |                                                                    |                          | אשראי רגיל                         |                        |   |
|                                                                                                    |                                                                    |                          |                                    |                        |   |

הודעת חיווי על רישום לקורס תישלח אליכם לדוא"ל.

בהצלחה!

יחידת האינטרנט